## Instructions for registration and confirmation of participation of research team members in the information system of JSC "NCSTE"

To work in the information system of JSC "NCSTE" you need to go through the procedure of registering an account in the following sequence:

1) Follow the registration link (see Fig.1)

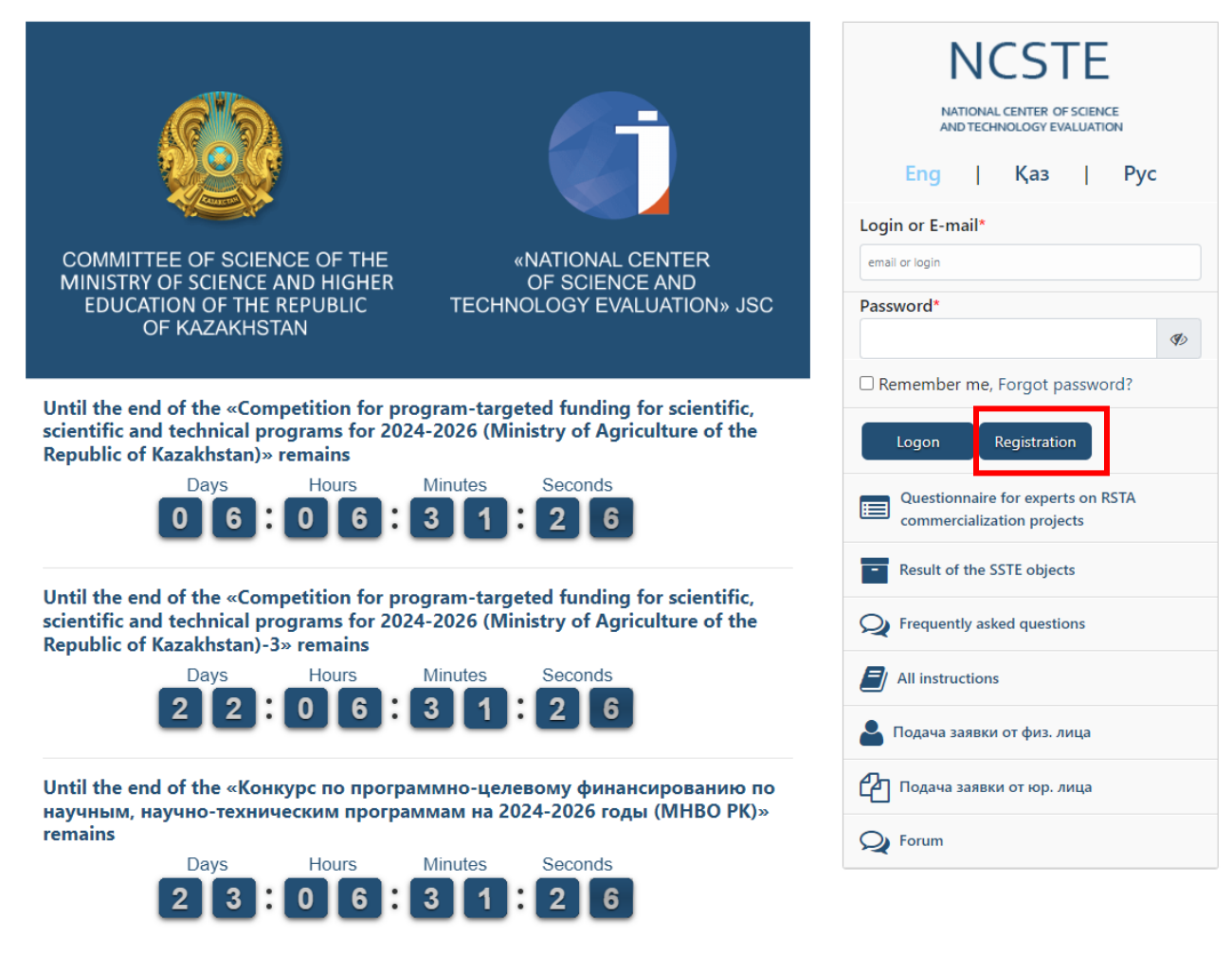

Fig.1

2) In the registration form of executor, fill in all the necessary fields about you and your scientific activities. Completed fields are automatically marked with a green checkmark (see Fig. 2).

Please note the following points when registering:

- you must have access to the email specified during registration;

- the password must consist of at least 8 characters in Latin letters;

- fields marked with a red asterisk are required. Each field has an explanation for filling it out;

- to the completed fields "Academic degree" and "ID/Passport", You must attach scanned copies of confirmation documents in the format pdf,png,gif,jpeg,jpg,bmp. If the document consists of several pages, you need to combine it into one file and upload it (see Fig.2-4).

| User registration                            |                                                                                                    |                                   |                                                 |                                      |                                |                        |
|----------------------------------------------|----------------------------------------------------------------------------------------------------|-----------------------------------|-------------------------------------------------|--------------------------------------|--------------------------------|------------------------|
|                                              |                                                                                                    | * - Fields marked with a          | red asterisk are mandatory. If it is impossible | to fill in one of the required field | Is, enter the word "No" there. |                        |
| Authorisation                                |                                                                                                    |                                   | <u></u>                                         |                                      |                                |                        |
|                                              | E-mail (will be your username)*  E-mail (will be your username)*  E-mail address (Enter your adrive email address. It will become your login Password*  Create a password consisting of 8 characters System language by default*  To  To Interface of the vertem at the entrance to the personal onfile will co                                                                                                    | t for signing in)                 | Password confirmation*                          |                                      |                                |                        |
| General information                          |                                                                                                    |                                   |                                                 |                                      |                                |                        |
| Place of residence                           | Femily name (surname)*   Anne*   Patronomic name   Sex*   Citizenship *  Citizenship *  Citizens | ■ Date of birth*     ■ 01 01 2000 |                                                 | Be                                   | Берите файп) Фай бран          | Send us a message jivo |
| Work experience                              |                                                                                                    |                                   |                                                 |                                      |                                |                        |
| Indicate all current and previous work place | s. Add a new entry by clicking the green button "+" Work place *                                                                                                    | Position                          | Year of Year of                                 | Current place of work                | Primary place                  |                        |
|                                              |                                                                                                    |                                   | beginning completion                            |                                      | of employment,<br>position     |                        |
|                                              | Work place                                                                                                    |                                   | 1995 2017                                       |                                      | 0                              |                        |
|                                              | Experience in research (in years) *                                                                                                    |                                   |                                                 |                                      |                                |                        |

Fig.2

| Research activity                                    |                                                                                                    |                                                                                                    |                                                                                        |                                                                         |
|------------------------------------------------------|----------------------------------------------------------------------------------------------------|----------------------------------------------------------------------------------------------------|----------------------------------------------------------------------------------------|-------------------------------------------------------------------------|
|                                                      | Scanned version of the document confirming an                                                               | n academic degree (Diploma, Bachelor Master o                                                                 | legree)                                                                                |                                                                         |
|                                                      | Выберите файл Файл не выбран                                                                                |                                                                                                    |                                                                                        |                                                                         |
|                                                      | Degree*                                                                                                    |                                                                                                    |                                                                                        |                                                                         |
|                                                      | ~                                                                                                    |                                                                                                    |                                                                                        |                                                                         |
|                                                      | Academic degrees of Bachelor and Master are not quia                                                        | lified as scholastic degrees                                                                                  |                                                                                        |                                                                         |
|                                                      | Academic rank*                                                                                              |                                                                                                    |                                                                                        |                                                                         |
|                                                      | D of outbook forward                                                                                        | ID of each other in Web of Colorest                                                                           | 00000.001                                                                              | December 10 in Dubling                                                  |
|                                                      | 00000000                                                                                                    |                                                                                                    |                                                                                        |                                                                         |
|                                                      | Membership in the Academy of Science/profess                                                                | sional communifies                                                                                            |                                                                                        |                                                                         |
|                                                      | inclusion of the Academy of Science profess                                                                 | ional communica                                                                                               |                                                                                        |                                                                         |
|                                                      |                                                                                                    |                                                                                                    |                                                                                        |                                                                         |
|                                                      |                                                                                                    |                                                                                                    |                                                                                        |                                                                         |
|                                                      | Experience in peer review/evaluation of scientif                                                            | ic projects and journals*                                                                                     |                                                                                        |                                                                         |
|                                                      | ~                                                                                                    |                                                                                                    |                                                                                        |                                                                         |
|                                                      | List of publications of the supervisor over the past 5 number of citations in these databases with and with | 5 years (indicating quartiles for journals from the W<br>hout self-citations; publications are separately mar | eb of Science database and CiteScore per<br>ked as the author for correspondence or th | centiles for journals from the Scopus database, the<br>ne first author) |
|                                                      |                                                                                                    |                                                                                                    |                                                                                        |                                                                         |
|                                                      | List of received protection documents/patents (with                                                         | full bibliographic description) *                                                                             |                                                                                        | +                                                                       |
|                                                      |                                                                                                    |                                                                                                    |                                                                                        | 16.5                                                                    |
|                                                      | СV*<br>Выберите файл Файл не выбран                                                                         |                                                                                                    |                                                                                        |                                                                         |
|                                                      |                                                                                                    |                                                                                                    |                                                                                        |                                                                         |
|                                                      | Employment record *           Выберите файл         Файл не выбран                                          |                                                                                                    |                                                                                        |                                                                         |
|                                                      |                                                                                                    |                                                                                                    |                                                                                        |                                                                         |
| Contact details                                      |                                                                                                    |                                                                                                    |                                                                                        |                                                                         |
|                                                      | Phone*                                                                                                    |                                                                                                    | Additional phone number                                                                |                                                                         |
|                                                      |                                                                                                    |                                                                                                    | 010000000                                                                              |                                                                         |
|                                                      | The link to a personal page*                                                                                |                                                                                                    |                                                                                        |                                                                         |
|                                                      |                                                                                                    |                                                                                                    |                                                                                        |                                                                         |
|                                                      | Skype<br>Sickname                                                                                           |                                                                                                    |                                                                                        |                                                                         |
|                                                      |                                                                                                    |                                                                                                    |                                                                                        |                                                                         |
| Interstate rubricator for                            | scientific and technical                                                                                    | information                                                                                                   |                                                                                        |                                                                         |
| Several INSTI Gassillers can be specilled            | Торіс"                                                                                                    | Subtopic                                                                                                    | Subtopic*                                                                              | Code                                                                    |
|                                                      |                                                                                                    |                                                                                                    |                                                                                        |                                                                         |
|                                                      |                                                                                                    | ·                                                                                                    | •                                                                                      |                                                                         |
| Classifier of scientific d                           | 00 - Social sciences on the whole<br>02 - Philosophy<br>03 - History Historical sciences                    |                                                                                                    |                                                                                        |                                                                         |
| Several areas of scientific interest can be specific | 04 - SOCIOLOGY<br>ed 05 - DEMOGRAPHY                                                                        |                                                                                                    |                                                                                        |                                                                         |
|                                                      | 06 - ECONOMY AND ECONOMIC SCIENC<br>10 - STATE AND LAW, LEGAL SCIENCES                                      | CES                                                                                                    |                                                                                        | ivel 3                                                                  |
|                                                      | 11 - POLITICS AND POLITICAL SCIENCE<br>12 - Science of science                                              | S                                                                                                    |                                                                                        | v                                                                       |
|                                                      | 13 - CULTURE, CULTUROLOGY<br>14 - PUBLIC EDUCATION, PEDAGOGY<br>15 - PSYCHOLOGY                             |                                                                                                    |                                                                                        |                                                                         |
| Keywords of the scient                               | 16 - LINGUISTICS<br>17 - LITERATURE, LITERATURE, FOLKLO                                                     | DRE                                                                                                    |                                                                                        |                                                                         |
| Key words should be indicated one by one in each     | th re 18 - ART. ART<br>19 - Mass communication. JOURNALISM.                                                 | MASS MEDIA                                                                                                    |                                                                                        |                                                                         |
|                                                      | 20 - COMPUTER SCIENCE<br>21 - RELIGION. ATHEISM<br>22 - COMPREHENSIVE STUDY OF NORM                         |                                                                                                    |                                                                                        | inglish" +                                                              |
|                                                      | 23 - COMPREHENSIVE STUDY OF INDIV                                                                           | IDUAL COUNTRIES OR REGIONS                                                                                    |                                                                                        | ·                                                                       |

Fig.3

٠

| Classifier of scientific dire                                                            | ections                                                                                                    |                                            |                |   |
|------------------------------------------------------------------------------------------|----------------------------------------------------------------------------------------------------|--------------------------------------------|----------------|---|
|                                                                                          | Level 1                                                                                                    | Level 2                                    | Level 3        | + |
| Keywords of the scientifi                                                                | Vatural Sciences<br>Engineering and Technology<br>Medicine and Healthcare<br>Agricuture and Veterinary Sciences<br>Social Sciences<br>Humanities and Arts<br>Military sciences and national security | ~                                          | In English     | * |
| Keywords of the scientific of<br>Key words should be indicated one by one in each record | direction                                                                                                    |                                            |                |   |
|                                                                                          |                                                                                                    |                                            | In English 🗕 🛨 |   |
| •                                                                                        |                                                                                                    | •                                          | ×              |   |
| Priority sectors of the econ                                                             | omy                                                                                                    |                                            |                |   |
| Priorit                                                                                  | y sectors of the economy                                                                                                    |                                            | +              |   |
| ID/Passport                                                                              |                                                                                                    |                                            |                |   |
| Scan                                                                                     | ned copy of the document *<br>Выберите файл Файл не выбран                                                                                                    |                                            |                |   |
| The at                                                                                   | tached ID card must be scanned from both sides and presented in one file                                                                                                    |                                            |                |   |
| Docu                                                                                     | ment type *                                                                                                    | ID number*           ✓         Ø0000000000 |                |   |
| Date                                                                                     | of issue *<br>30.01.2017                                                                                                    | Issued by *                                |                |   |
|                                                                                          | I accept User Agreement *                                                                                                    |                                            |                |   |

Fig.4

3) After filling in all the fields, you must click the "Registration" button (see Fig. 4).

The system will check the data filling and, if checked successfully, will register you in as a new user. If there are filling errors, the System will display a message about the error(s) that will need to be resolved.

4) After successful registration, the System will issue a message with further instructions at the top of the user registration form, and will also send it to your email address letter with a link to activate your account (the account is operational within a week from the date of your registration) (see Fig. 5).

| =                                      |                                 |                    | ¶⊲ Announcements | Fox John ~ |
|----------------------------------------|---------------------------------|--------------------|------------------|------------|
| Saved                                  |                                 |                    |                  | ×          |
| The record has been successfully saved |                                 |                    |                  |            |
|                                        |                                 |                    |                  |            |
|                                        |                                 | User Profile 🧭 🕲   |                  |            |
|                                        |                                 |                    |                  |            |
|                                        | Authorisation                   |                    |                  |            |
|                                        | E-mail (will be your username): | fox.john86@mail.ru |                  |            |
|                                        | System language by default:     | English            |                  |            |
|                                        |                                 | Fig.5              |                  |            |

5) Next, you need to go to your email address specified during registration and click on the link in the received letter to activate the account you created, or copy it in the address bar of your browser (Internet Explorer, Firefox, Opera, Google Chrome) and press Enter (see Fig. 6).

# Confirmation of registration in the information system of state scientific and technical evaluation

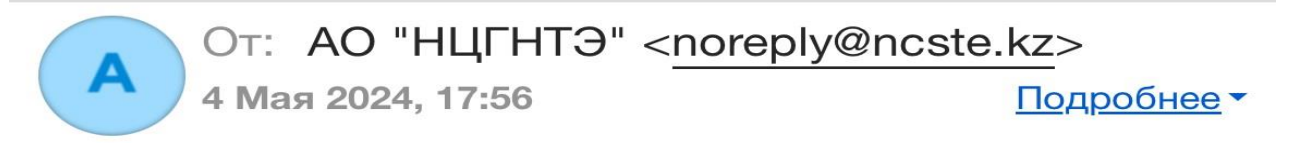

Dear Fox John ,

You have registered in the information system of the state scientific and technical evaluation.

To activate your account, please click on the link below: <a href="https://is.ncste.kz/user/authentication/407502/m19HNvlBvktCfMhJbWar">https://is.ncste.kz/user/authentication/407502/m19HNvlBvktCfMhJbWar</a>

Activation link (link expires after 7 days).

Store your credentials securily. You can change the password in the profile.

Your login: <u>fox.john86@mail.ru</u>

If you received this email by mistake, please ignore it.

#### Fig.6

6) By following the link, you will be taken to the main page of the System. If your account is successfully activated, at the top of the main page of the System will be displayed corresponding message "Your account has been successfully saved".

7) To authorize and enter your personal account, you must enter your email address and password specified during registration in the appropriate fields on the main page of the System (in right side), and click the "Logon" button (see Fig. 7).

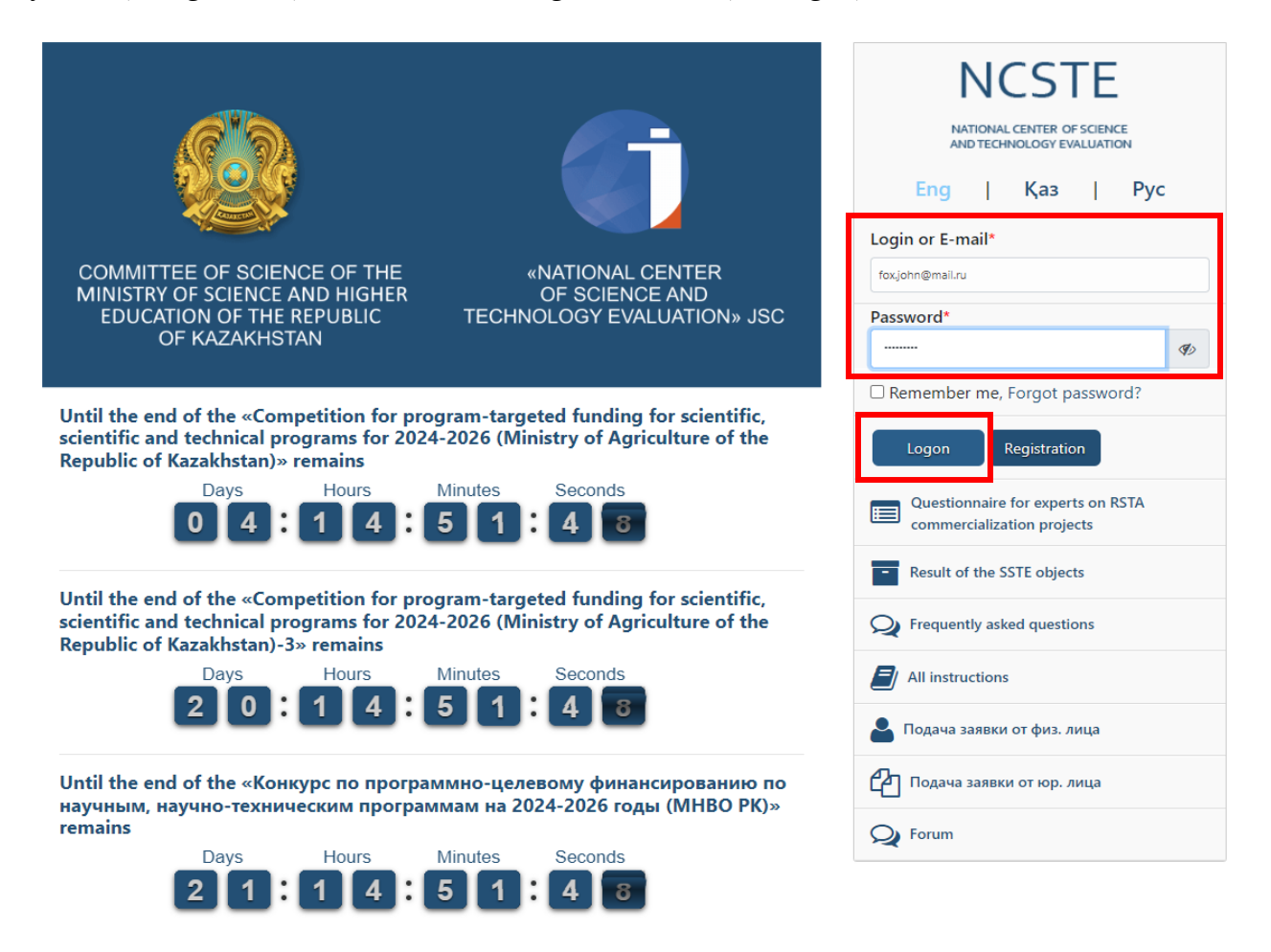

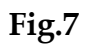

8) Next, the system will request a two-factor code. A letter containing a code to confirm authorization will be sent to your specified e-mail (see Fig.8,9).

| Ko                                  | НЦГ<br>начино-техничес<br>рд подтв | НТЭ<br>посоданственной<br>компистетизы<br>ерждения |    |
|-------------------------------------|------------------------------------|----------------------------------------------------|----|
| На указанный почтовый ящи<br>931593 | ик придет письмо, со               | ержащее код подтверждения для авторизации Провери  | пь |
| Подтверждение с п                   | помощью ЭЦП                        | Войти через другую учетную запись                  |    |

### Verification code for the account's email address

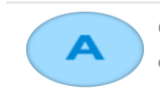

 От:
 AO "HЦГНТЭ" <noreply@ncste.kz>

 Сегодня, 09:54
 Подробнее 

Dear Fox John !

We have received a request to access your <u>fox.john86@mail.ru</u> account using your email address. Your confirmation code:

143880< / center>

If you didn't request this code, it's possible that someone is trying to access your <u>fox.john86@mail.ru</u> account. **Do not share this code with anyone.** 

Sincerely,

JSC " NCSTE"

#### Fig.9

9) Then, your personal account in the system opens. In the upper right corner, you can change the system language (see Fig. 10).

|   |           | 📢 Announcer | ments | cation  | 🔵 Ахметова Д   | ∖ина ∨ |
|---|-----------|-------------|-------|---------|----------------|--------|
|   |           |             |       | Profile |                | 00     |
|   | Applicant |             |       | Change  | e the password | £      |
| _ |           | English     |       | Langua  | age            | >      |
|   | Deleted   | Қазақ       |       | Exit    |                | ۲      |
|   |           | Русский     |       | Search  | Clear          |        |
|   |           |             |       |         |                |        |

Fig.10

10) Going to your personal account, click on the menu item "Research/project group member". Next, a form will appear for viewing all Projects for which this user has been assigned as a member of the research team (see Fig. 11).

|                 | IS.NCSTE.KZ                                                                                                    | ≡                                                                                  |                                 |                                               | 🕫 Announcements 🗘 Notification 🔍 🔘 Ахметова Дина |
|-----------------|----------------------------------------------------------------------------------------------------|------------------------------------------------------------------------------------|---------------------------------|-----------------------------------------------|--------------------------------------------------|
| м               | tain                                                                                                    | Your recent activity<br>Read more                                                  |                                 |                                               | ×                                                |
| Ca              | alls 🗸 🗸                                                                                                    | Main page                                                                          |                                 |                                               |                                                  |
| Re              | esearch/project group member                                                                                                    | 1                                                                                  | 0                               | 0                                             |                                                  |
| M               | y applications                                                                                                    | My Applicants                                                                      | My reports                      | Participation as a member of a research group |                                                  |
| Re              | egistration of scientific and<br>chnical program (STP)                                                                                                    | Read more O                                                                        | Read more <b>O</b>              | Read more O                                   |                                                  |
| Re<br>ter<br>IR | egistration of scientific and<br>chnical program (STP) without<br>N                                                                                                    | Contacts: JSC "National center of Sci                                              | ence and Technology Evaluation" |                                               |                                                  |
| Sc              | cientific project registration                                                                                                    | E-mail: support@ncste.kz (for physical persons), info@ncste.kz (for legal entities | )                               |                                               |                                                  |
| Re              | esgitration of a research project the transferred test the test of a research project the test of a research project test of a research project test of a re | Site: www.ncste.kz<br>Call-center: +7 (727) 222 1102                               |                                 |                                               |                                                  |
| M               | y reports 🗸 🗸                                                                                                    | 050026, c. Almaty, st. Bogenbai batyr, 221<br>Write a message                      |                                 |                                               |                                                  |
| Di              | issertations 🗸 🗸                                                                                                    |                                                                                    |                                 |                                               |                                                  |
| Pe              | яистрация РННТД                                                                                                    |                                                                                    |                                 |                                               |                                                  |
| Pr              | rofile                                                                                                    |                                                                                    |                                 |                                               |                                                  |
| Ex              | opent 🗸 🗸                                                                                                    |                                                                                    |                                 |                                               |                                                  |
| An              | nnouncements                                                                                                    |                                                                                    |                                 |                                               |                                                  |
| AI              | linstructions                                                                                                    |                                                                                    |                                 |                                               |                                                  |

Fig.11

11) In this form you need to find the Project for which a member of the research group has been assigned, click on the "Action" button and select "Confirm participation" (see Fig. 12).

| Member of the research team                                                                                                    |           |                                |           |                             |                                                                                                    |         |                           |                                 |                      |                                                                       |
|----------------------------------------------------------------------------------------------------|-----------|--------------------------------|-----------|-----------------------------|----------------------------------------------------------------------------------------------------|---------|---------------------------|---------------------------------|----------------------|-----------------------------------------------------------------------|
| Note         за           Тлів form displays projects/reports where you are a member of a research group. To complete the application process, you must confirm participation in the project/report         >>           Уведомление о непередаче Злектронной Цифровой Подписи (3ЦП) третым лицам         >>           Уважаемые пользователи,         В соответственность опиц, владеющих ими на законных основаниях и не могут быть переданы длугим лицам. Хранение и Использования ЭЦП: Собственность на Закрытые Ключи. Закрытые ключи ЭЦП звляются собственность лиц, владеющих ими на законных основаниях и не могут быть переданы длугим лицам. Хранение и Использование. Долускается хранение закрытых ключей в удостоверяющем центре в соответствии со-<br>установленными пракилами. И рогитественность на лакиры положений может повлечь за собой юрдической ответственность ключая. В зависимости от степени нарушения и<br>причиненного ущерба. Мы призываем всех пользователей соблюдать данные правила для обеспечения юридической защиты и безопасности ваших алектронных транзаций. |           |                                |           |                             |                                                                                                    |         |                           |                                 |                      | х<br>итые Ключи: Закрытые<br>гре в соответствии с<br>пени нарушения и |
| N₂                                                                                                    | IRN       | Title                          | Applicant | Period of<br>implementation | SSTE object group                                                                                                    | Status  | Role in the research team | Participation in the<br>project | Date of<br>assignme  | nt                                                                    |
| 1<br>Total q                                                                                                    | uantity 1 | <u>Тестовая</u><br><u>тема</u> |           | -                           | Конкурс по программию-целевому финансированию по научным, научно-техническим программам<br>на 2024-2026 годы (МНВО РК) | Created | Executor                  | Not confirmed                   | 2024-0)-<br>09:53: 1 | Confirm participation                                                 |

Fig.12

12) At the top of the main page of the System will be displayed corresponding message "You have successfully joined the research team" (see Fig. 13).

| Saved<br>You have successfully joined the research team                                                                                                    |                                                                                       |                                           |                           |                                 |                        | ×        |  |
|----------------------------------------------------------------------------------------------------|---------------------------------------------------------------------------------------|-------------------------------------------|---------------------------|---------------------------------|------------------------|----------|--|
| Filter                                                                                                    | -                                                                                     |                                           |                           |                                 |                        |          |  |
| Number                                                                                                    | Title                                                                                 | Applicant                                 |                           | Status                          |                        |          |  |
|                                                                                                    |                                                                                       |                                           | *                         |                                 |                        | ~        |  |
|                                                                                                    |                                                                                       |                                           |                           |                                 |                        | Filter   |  |
| Member of the research to                                                                                                    | eam                                                                                   |                                           |                           |                                 |                        |          |  |
| Note                                                                                                    |                                                                                       |                                           |                           |                                 |                        | ×        |  |
| This form displays projects/reports where you are a member of a research group. To complete the application process, you must confirm participation in the project/report<br>Уведомление о непередаче Электронной Цифровой Подписи (ЭЦП) третым лицам<br>Уважаемые пользователи,<br>В соответствии со статьей 10 Закона Республики Казакстан "Об электронном документе и электронной цифровой подписи", мы напоминаем о следующих ключевых аспектах использования ЭЦП: Собственность на Закрытые Ключи: Закрытые<br>ключи ЭЦП запяются собственностью лиц, впадеющих ими на законных основаниях и не могут быть переданы другим лицам Уданение и Использование: Допускается хранение закрытых ключей в удостоверяющем цитер в соответствии с<br>установленными правилами. И юрициеская ответственность Нарушение этих положений может поляень за собой юридическую ответственность, включая адиминстративные или упостые или и упостые нарушения и |                                                                                       |                                           |                           |                                 |                        |          |  |
| причиненного ущерба. Мы призываем всех пользователей с                                                                                                    | облюдать данные правила для обеспечения юридической зац                               | иты и безопасности ваших электронных тра  | анзакций.                 |                                 |                        |          |  |
| № IRN Title Applicant Period of<br>implementation                                                                                                    | SSTE object group                                                                     | Status                                    | Role in the research team | Participation in the<br>project | Date of<br>assignment  |          |  |
| 1 <u>Тестовая</u> -<br><u>тема</u>                                                                                                    | Конкурс по программно-целевому финансированию по научн<br>на 2024-2026 годы (МНВО РК) | ым, научно-техническим программам Created | Executor                  | Confirmed                       | 2024-05-06<br>09:53:01 | Action - |  |
| Total quantity 1<br>Notes                                                                                                    |                                                                                       |                                           |                           |                                 |                        |          |  |

Fig.13